# Development of KeTLTS(LMS) Using Only One Line of Text

Setsuo Takato

Shibaura Institute of Technology

**KeTCindy Center** 

2024.12.09

#### **Self Introduction**

- I am Setsuo Takato from Japan.
- I have been developing KeT series. with collaborators.

Go to ChatGPT(recent version) and ask her/him 'What is ketcindy?'

1208-2/37

#### ChatGPT's Answer

Ketcindy is an extension of the dynamic geometry software Cinderella, used primarily for creating high-quality mathematical graphics. It allows users to generate illustrations for teaching, research, or publishing, especially in fields like geometry, calculus, and algebra. Ketcindy is particularly valued for its ability to produce precise, customizable, and publication-ready vector graphics that integrate seamlessly with LaTeX.

# History (1) KETpic

2006 We released the first version of KETpic.

- $\bullet$  It uses mathematical softwares such as Maple, Mathematica, Scilab and R to create figures for T\_EX.
- We named it as an abbreviation of 'Kisarazu Educational Tpic'.

# Sample

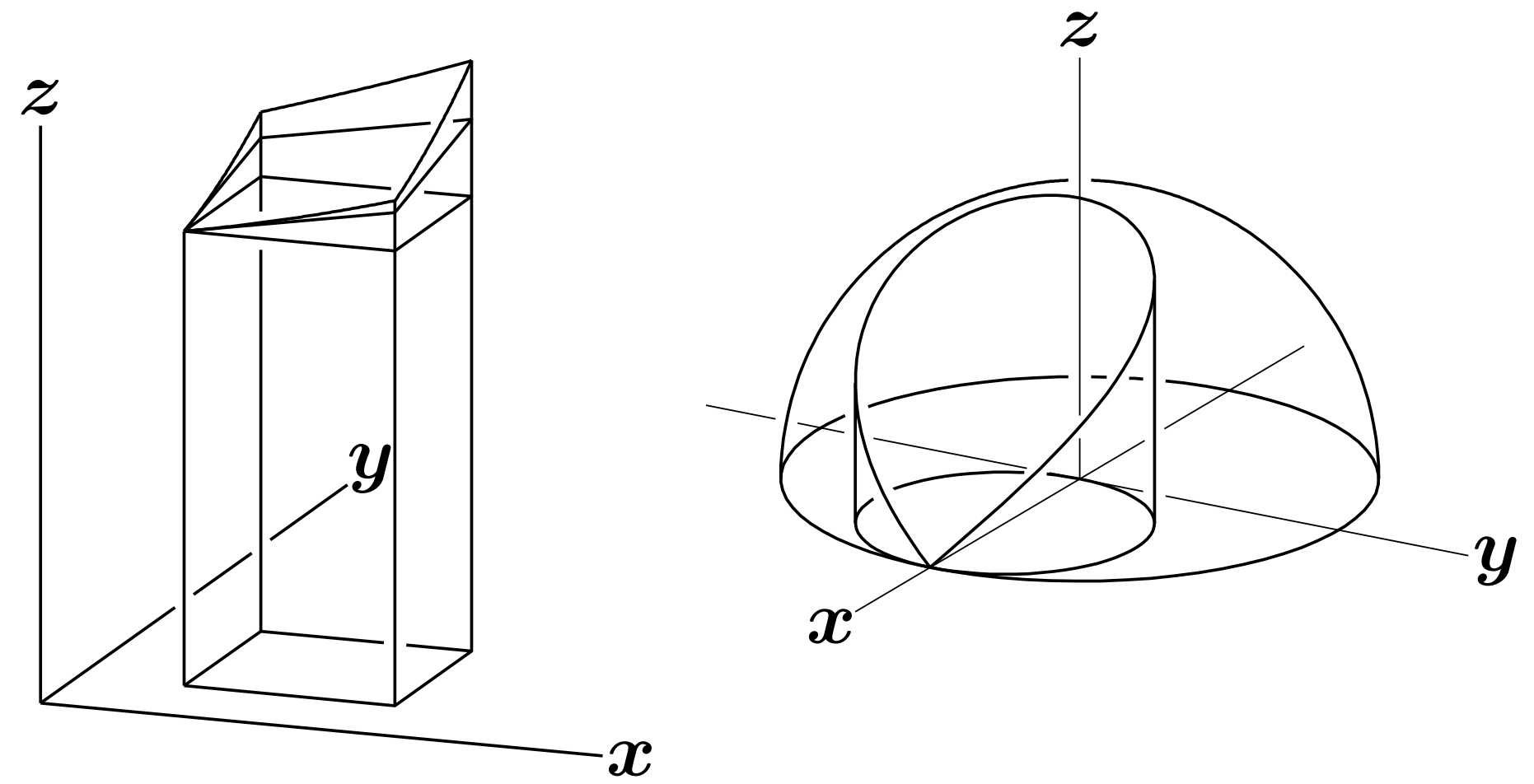

# History (2) KETCindy

2015 We released the first version of  $K_{\rm E}TC$  indy.

- It generates T<sub>E</sub>X figure files from Cinderella, Dynamic Geometry System developed by Gebart and Kortenkamp.
- We have to change the meaning of KeT, so Kisarazu Educational Tpic

Kisarazu Educational Takato and his fun friends.

1208-6/37

## Flow of KETCindy

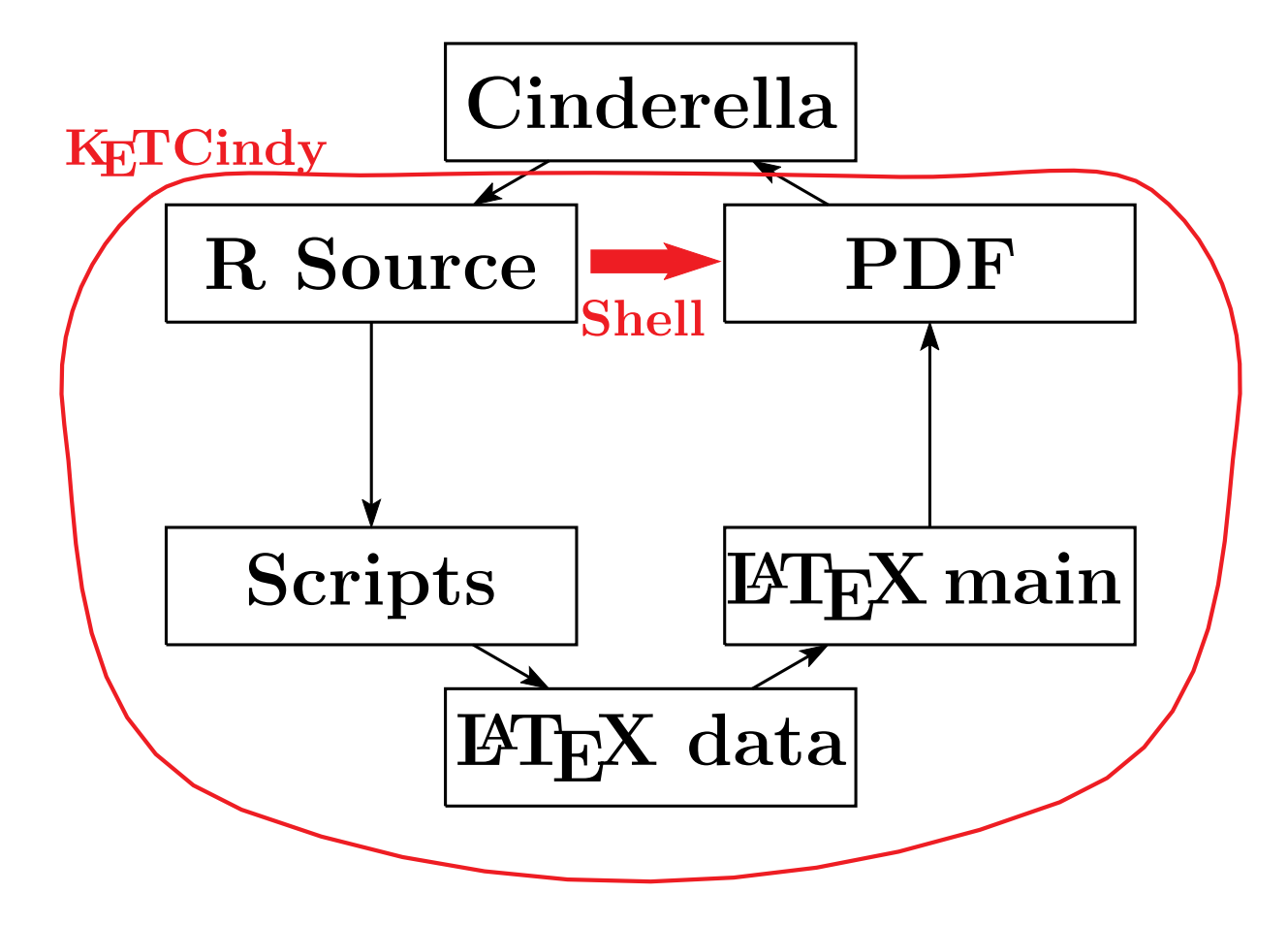

# Features of KETCindy

- You can make figures interactively. Geometric elements can be used in it.
- It supports batch(shell) processing of Java.
- It can also call Maxima and gcc and use the data.
- $\bullet$  It also supports pict2e and TikZ as graphical data in TeX.

1208 - 8/37

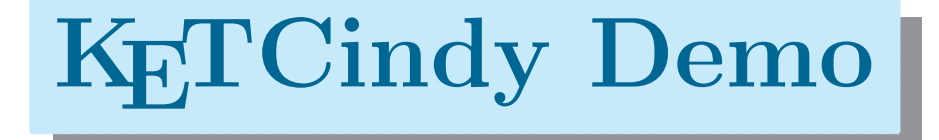

1208-9/37

## How to Install KETCindy

- Suppose you have installed T<sub>E</sub>X system.
- (1) Search 'ketcindy home'. Select English.
- (2) Go to Cinderellav3.0b and install it.
- (3) Go to KeTCindy. Unzip ketcindy.zip.
- (4) Launch 'ketcindysettings.cdy' in 'doc'.
- (5) Click buttons 'Mkinit' and 'Update'.Execute 'Update' as an administrator.

1208-10/37

# History (3) KETCindyJS

2016 CindyJS group released CindyJS.

- It creates web contents(HTMLs) almost compatible with Cinderella.
- We have developed KETCindyJS.

1208 - 11/37

#### Flow of KETCindyJS

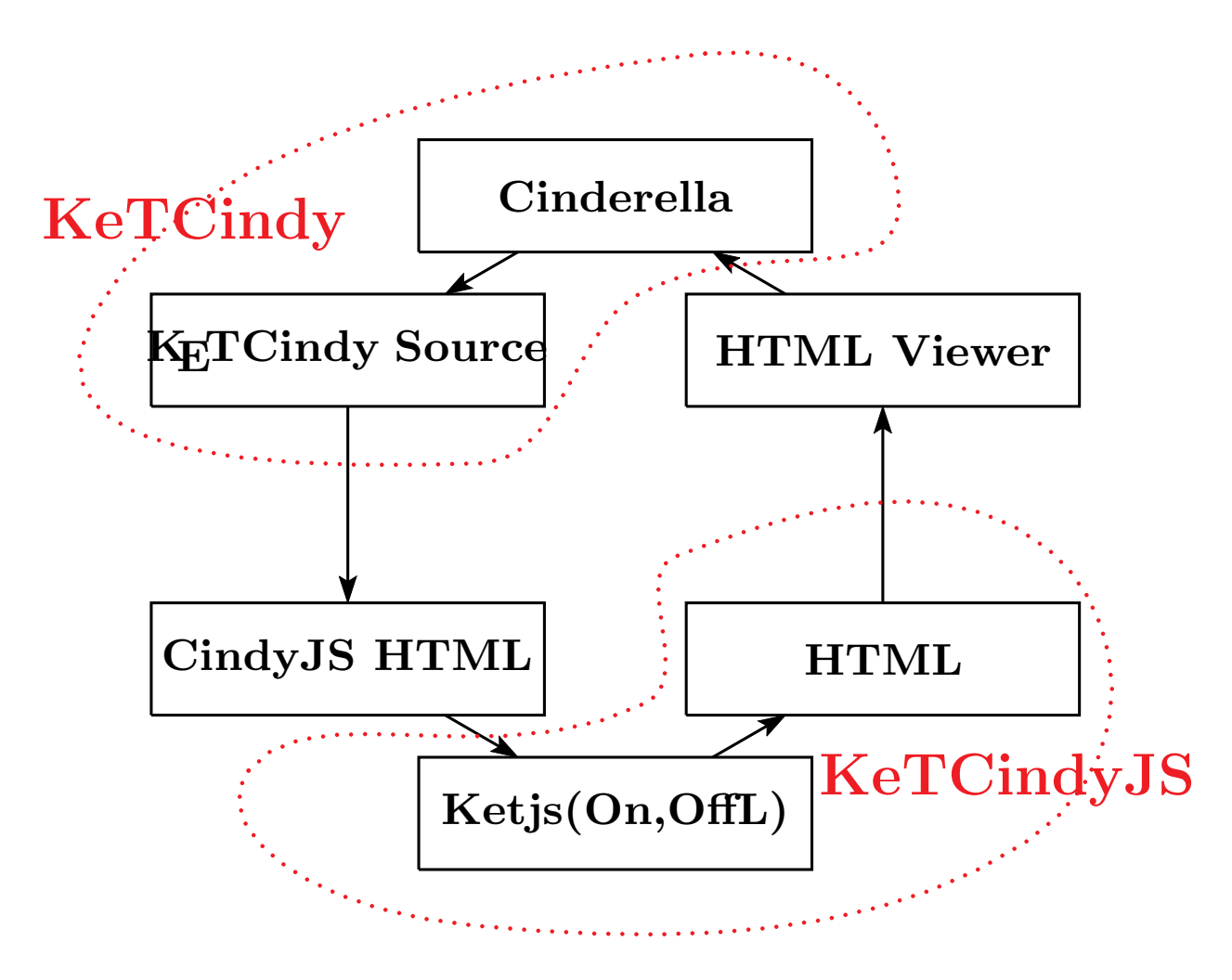

1208 - 12/37

### How to Use KETCindyJS

- You only need KETCindy, no TEX.
- (1) Use a file in the 'sample' or 'template'.
- (2) Make figures in the Cinderella screen.
- (3) Click 'Export as an HTML' in the menu.
- (4) Click 'KetjsoffL' to make HTML without network.
  - \* It creates folder 'ketcindyjs' if not exists.
  - \* The folder includes libraries of CindyJS and KaTeX.

1208 - 13/37

# **K**ETCindyJS Demo

1208 - 14/37

## History (4) KeTLMS(LTS)

KeTCindy Learning data Transfer System 2020 Covid-19 changed classes drastically.

- Online classes became mainstream in many schools.
- Mathematics classes were no exception.
- Teachers faced the big issue of how to exchange mathematical formulas.

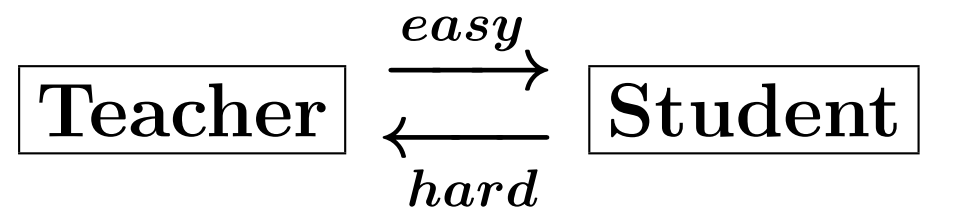

• We decided to develop KeTLMS(LTS).

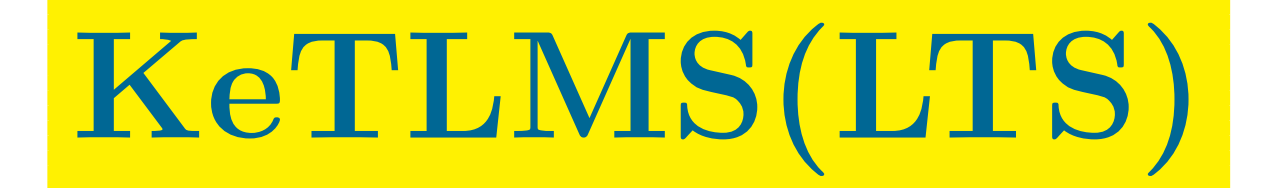

## **Developing KeTMath**

- This system uses only one line text.
  - \* It is lightweight and easy to process.
- The followings are required
  - (1) Conversion Rules (KeTMath Rules)
  - (2) Function to convert a text to  $T_EX$  format
    - \* CindyJS implements KaTeX (v0.8). It displays expressions as 2D in HTML.

1208 - 17/37

#### KeTMath

• KeTMath Rules

Here are some typical examples.

$$fr(a,b) \Longrightarrow \frac{a}{b}$$

$$sq(n,a) \Longrightarrow \sqrt[n]{a}$$

$$diff(y,x) \Longrightarrow \frac{dy}{dx}$$

• Conversion Functions

Totexform, Tocindyform, Tomaxform

1208 - 18/37

#### Screen of ketmath.html

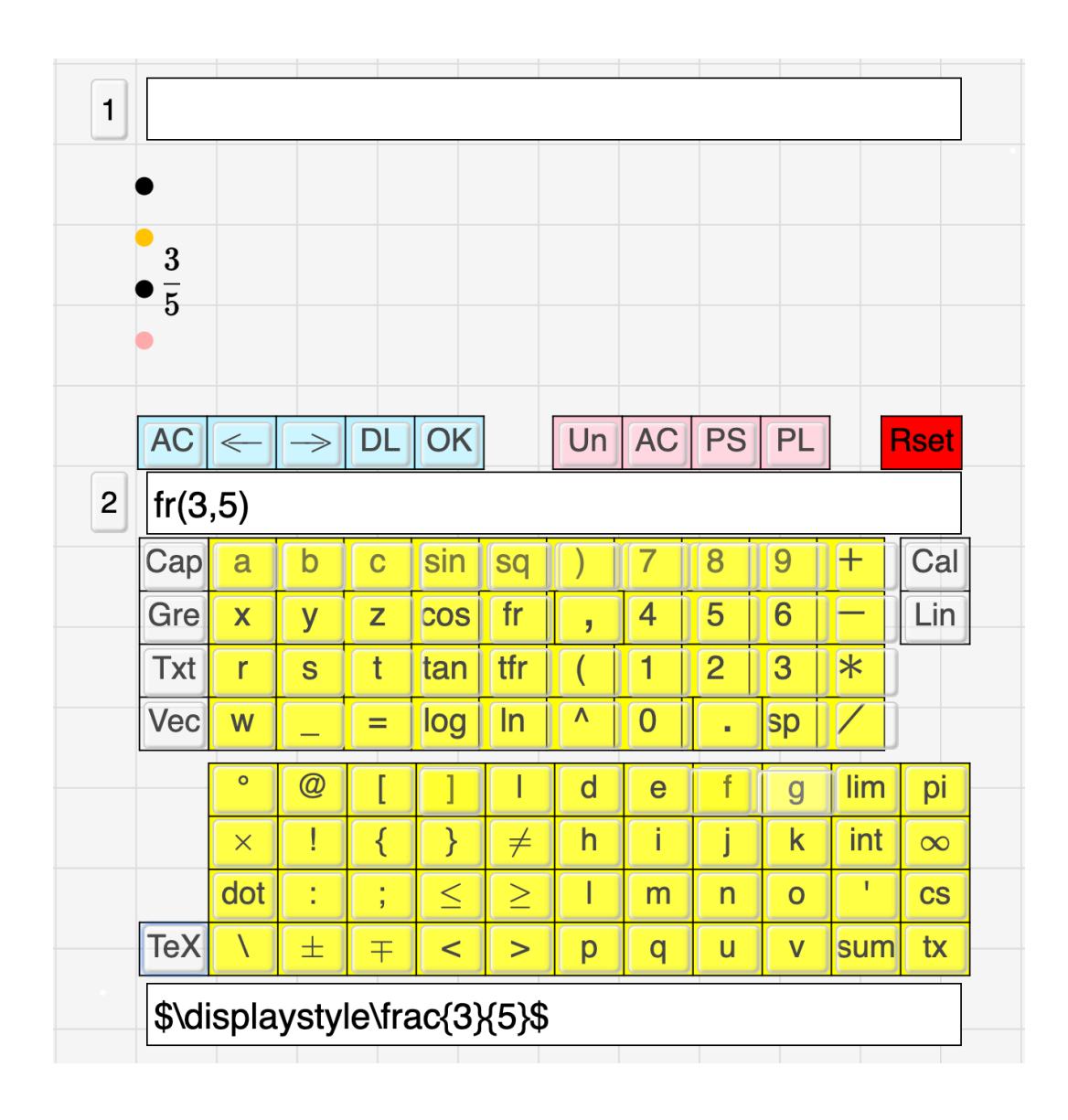

(1) Initial Screen (2) Click 'fr' (3) Input '3' (4) Click ' $\rightarrow$ ' (5) Input '5' (6) Click OK (7) Click 'TeX'

1208-19/37

#### **Development of KeTLMS(LTS)**

- 'kettask(+ID).html' is created by adding question data to the template file.
- It exchanges questions and answers written in KeTMath rules.
- 'toolketmath.cdy' creates the html file.

1208-20/37

#### Initial screen of kettask

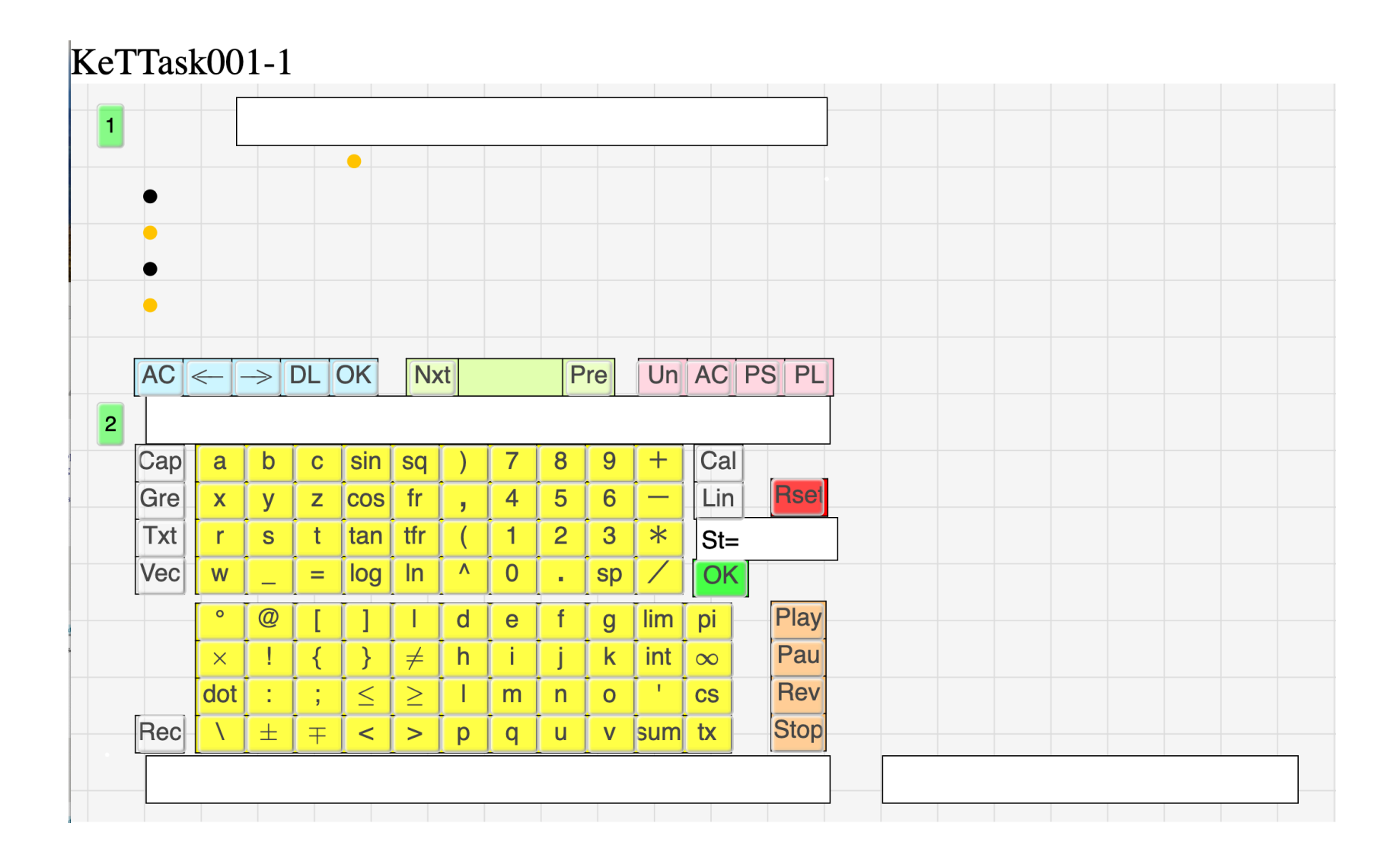

#### 1208-21/37

#### How to create kettask.html

(1) Goto 'ketcindy home'.

https://s-takato.github.io/ketcindyorg/indexe.html

- (2) Install Cinderella.
  (3) Download KeTLMS.
  I use the bare minimum of files in 'work'.
- (4) I will explain the restby actually running it.

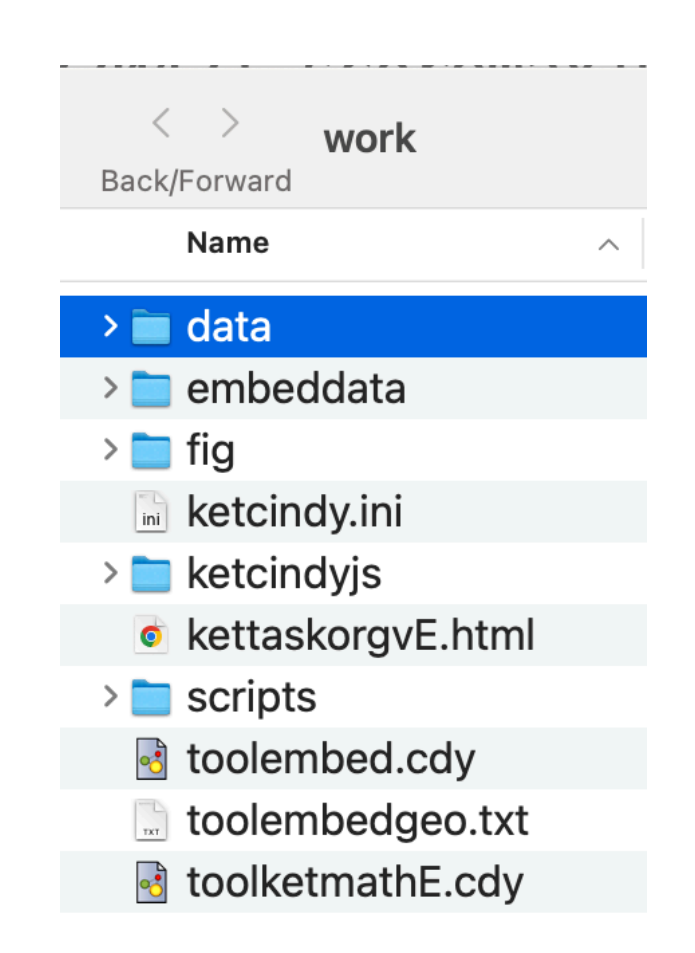

#### How to create questions

- Go to 'work/data'
- Open 'student2024.txt' and register students.
- Open 'question(001-1).txt' and write questions.

   <sup>1</sup>Q↓
   <sup>2</sup>Differentiate↓

1208-23/37

#### How to create kettask(xxx).html

- Launch 'toolketmathE.cdy'
- Click and '1.taskline' and 'Go'

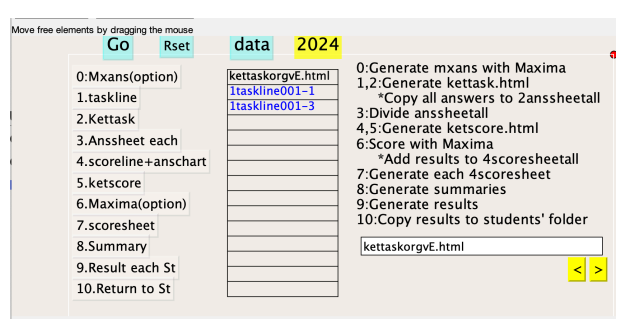

• Click and '2.Ketask', select top file and 'Go'

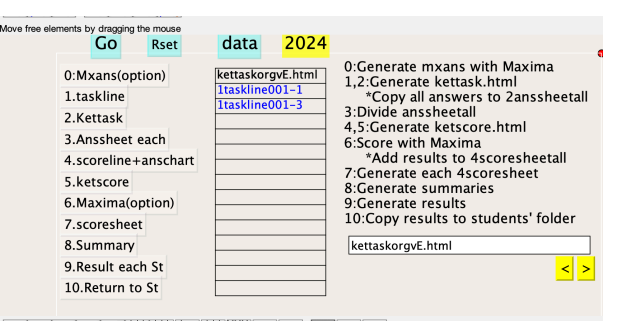

1208-24/37

#### How to use kettask.html

#### Kubo has created How to Input

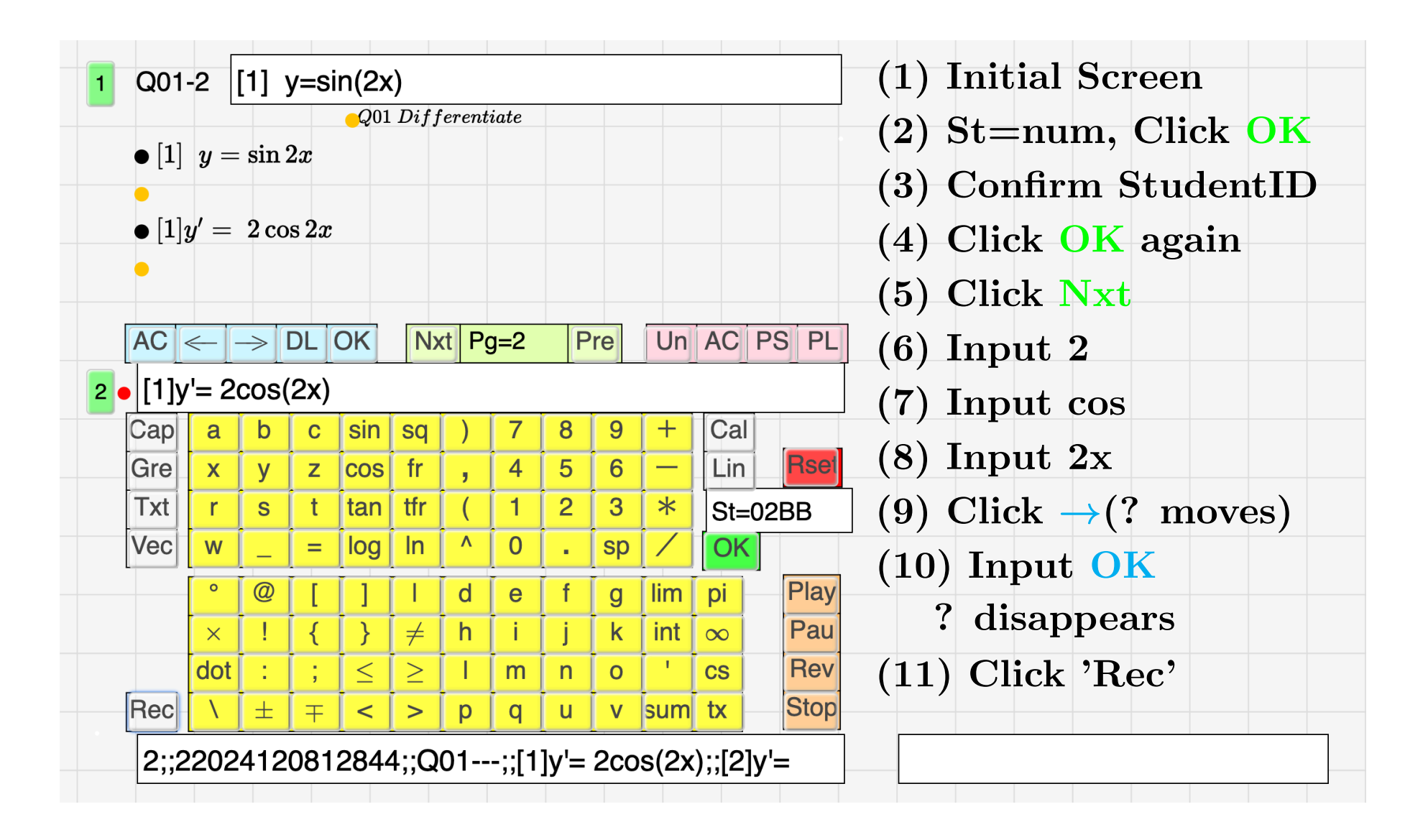

#### **Distributing Questions**

- I upload 'kettask.html' to Github Pages.
- I distribute the URL to students by GC.
- The data is a single line of text.
- The size of the data to be uploaded is small.
- Teachers can send it at the appropriate time during the class.
- Most students use smartphones and they can immediately receive and start answering questions.

### GC Question Screen

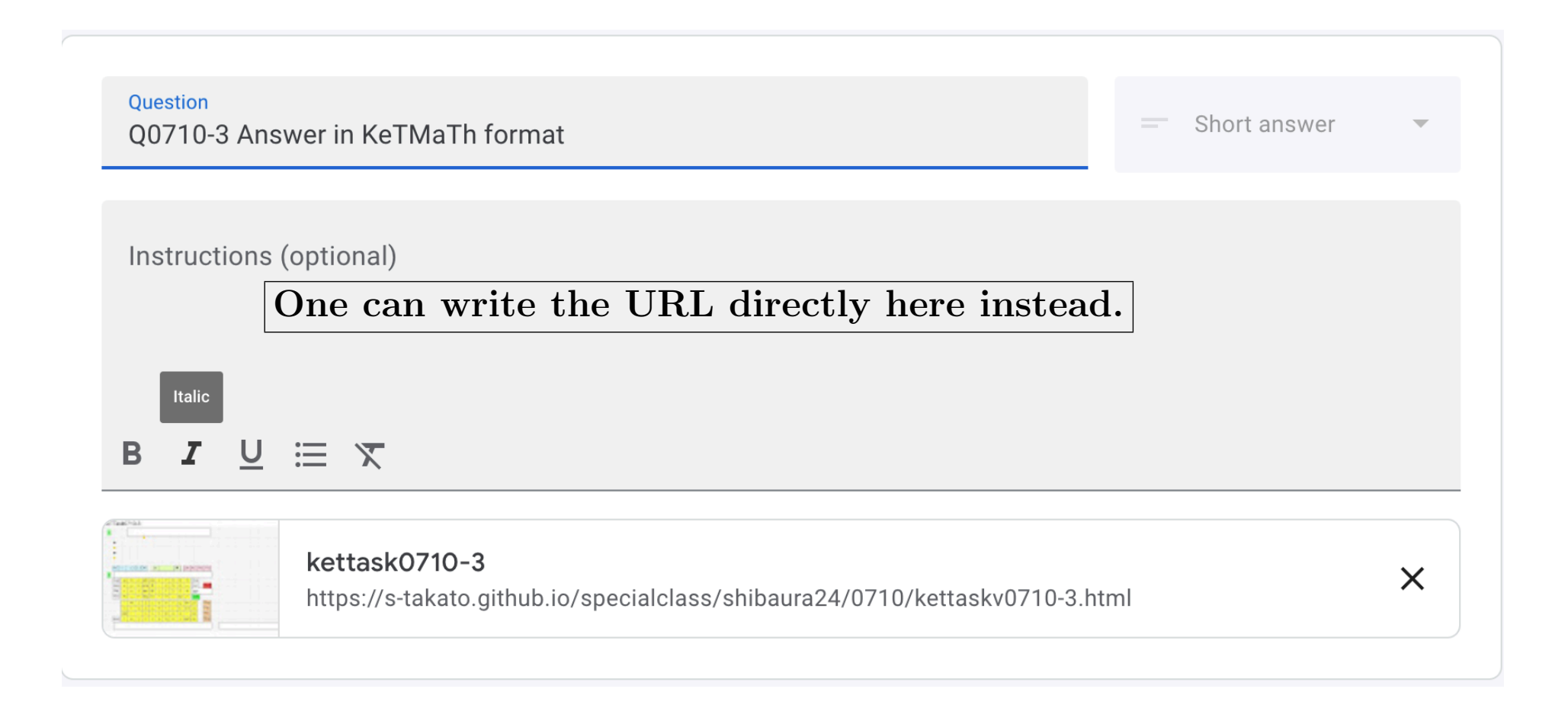

1208-27/37

# GC Viewing

- The answers submitted are displayed in real-time on the GC.
- Teachers can view them and learn about the progress and content of the answers.

| <b>24</b> | I in Assigned                                                                                          |
|-----------|----------------------------------------------------------------------------------------------------|
|           | Accepting submissions (i)                                                                              |
| Turne     | d in 🗸                                                                                                 |
|           |                                                                                                    |
| М         |                                                                                                    |
|           | 10, 10202407 1044075, 200 - , [1] - 11(0,0), [2] y - 005(7), [0] -109(2, 11(0,0)) - 1, [4] -01(0, 7) - |
| М         | Jul 10                                                                                                 |
|           | 14;;142024071044695;;Q03;;[1] = fr(5,6);;[2] y'= cos(x);;[3] =log(2,2)=1 ;;[4] =br(,0,1)=              |
| М         | Jul 18                                                                                                 |
|           | 28;;282024071868978;;Q03;;[1] = 5/6;;[2] y'= cos(x);;[3] =log(2,)= ;;[4] =br(,0,1)= 1                  |
| K         | Jul 10                                                                                                 |
| -         | 2;;22024071044627;;Q03;;[1] = fr(5,6);;[2] y'= cos(x);;[3] =log(2,fr(10,5))=1;;[4] =br(,0,1)=          |

# **Collecting Data**

- Answers are collected by simply copying them onto a pre-prepared answer sheet 'anssheetall.txt' in the folder 'data'.
- The result 'anschart.csv' can be easily generated using 'toolketmath.cdy'.
- The point is that 'anschart.csv' is a text file. It can be easily processed in various ways.

#### File anschart.csv

- The first line shows the correct answer.
- Commas are changed to ;

| CA | 2024   | 710          | Q03 | [1]= fr(5:6)  | $2[2]y'=\cos(x)$   | 2 [3]=log(2:fr(10:5))=log(2:2) =1 | 2 |
|----|--------|--------------|-----|---------------|--------------------|-----------------------------------|---|
| 1  | 0001AC |              | Q03 | [1]na         | 0 [2]na            | 0 [3]na                           | 0 |
| 2  | 0005AH | 710 12:23:47 | Q03 | [1]= fr(5:6)  | [2]y' = cos(x)     | [3]=log(2:fr(10:5))=1             |   |
| 3  | 0013AH | 710 12:29:54 | Q03 | [1]= fr(5:6)  | [2]y' = cos(x)     | [3]=log(2:fr(10:5))=log(2:2) =1   |   |
| 4  | 0028AH | 710 12:23:8  | Q03 | [1]= fr(5:6)  | [2]y' = cos(x)     | [3]=log(2:fr(10:5))= 1            |   |
| 5  | 0034AH | 710 12:25:47 | Q03 | [1]= fr(5:6)  | [2]y' = cos(x)     | [3]=log(2:fr(10:5))=1             |   |
| 6  | 0047ΔH | 710 12.22.20 | 003 | [1] = fr(5.6) | $[2]_{V} = cos(x)$ | [3] = log(2.2) = 1                |   |

1208-30/37

#### File anschart.tex

 $\bullet$  The following shows the answer displayed in two dimensions in TeX.

# Scoring

- Although it is possible to grade using Maxima, there are some issues with responding to questions in various formats, partial marks, error handling.
- For now, it is more reliable and smoother to grade while looking at 'anschart.csv'.

#### Result file

- The following shows a list of grades when a final exam was conducted in a small class using KeTLMS.
- This is created using

|    |      |                 | Q01 |     | Q02 |     | Q03 |     | Q04 |     | Q05 |     | Q06 |     | Q07 |     |     | Q08 |     | Sum  | %     |
|----|------|-----------------|-----|-----|-----|-----|-----|-----|-----|-----|-----|-----|-----|-----|-----|-----|-----|-----|-----|------|-------|
|    |      |                 | [1] | [2] | [1] | [2] | [1] | [2] | [1] | [2] | [1] | [2] | [1] | [2] | [1] | [2] | [3] | [1] | [2] |      |       |
| 1  | 01TI | OK=061715:18:6  | 6   | 6   | 6   | 6 6 | 3   | 6   | 6 6 | 6 6 | 6 6 | 6 ( | 0   | 6 6 |     | 4 6 | 6 0 | 6   | 0   | 79   | 79    |
| 2  | 02KZ | OK=061715:23:23 | 6   | 6 6 | 6   | 6 6 | 3   | 6   | 6 6 | 6 6 | 6   | 6 6 | 6   | 6 6 |     | 4 6 | 6 C | 6   | 6   | 91   | 91    |
| 3  | 03SK | Not=1           | 6   | 6   | 6   | 53  | 6   | 6   | 6 6 | 6 6 | 6   | 6 ( | 0   |     |     | 0 3 | 3 3 | 0   | 6   | 63   | 72    |
| 4  | 04TK | OK=061715:55:51 | 6   | 6   | 6   | 3 3 | 6   | 6 0 | 6   | 6 6 | 6 3 | 6   | 6   | 06  |     | 4 6 | 3 3 | 6   | 6   | 79   | 79    |
| 5  | 05TK | OK=061714:59:25 | 6   | 6   | 6   | 6 6 | 3   | 6   | 6 6 | 6 6 | 6   | 6   | 6   | 6 6 |     | 4 6 | 6 C | 6   | 0   | 85   | 85    |
| 6  | 06IS | OK=061715:11:7  | 6   | 6   | 6   | 63  | 6   | 6 6 | 6 6 | 6 6 | 6 6 | 6   | 6   | ) 3 |     | 4 6 | 6 C | 6   | 6   | 82   | 82    |
| 7  | 07AT | Not=2           | 6   | 6   | ;   |     |     |     | 6   | 6 6 | 6 6 | 6 ( | 0   | 6 6 |     | 4 6 | 6 6 | 6   | 3   | 67   | 67    |
| 8  | 08W7 | OK=061714:47:19 | 6   | 6   | 6   | 3 3 | 6   | 6 6 | 6 6 | 6 6 | 6 6 | 6   | 6   | 6 6 |     | 4 6 | 3 3 | 6   | 6   | 88   | 88    |
| 9  | 09YT | OK=061715:13:19 | 6   | 6   | 6   | 63  | 6   | 6 6 | 6 6 | 6 6 | 6 6 | 6   | 6   | 6 6 |     | 4 6 | 6 C | 6   | 6   | 85   | 85    |
| 10 | 10YH | OK=061714:47:29 | 6   | 6   | 6   | 3 3 | 6   | 6 6 | 6 6 | 6 6 | 6   | 6 ( | 0   | 6 6 |     | 4 6 | 3 3 | 0   | 0   | 70   | 70    |
| 11 | 11YY | Not=1           | 6   | 6   | 6   | 6   | 3   | 6   | 6   | 6 6 | 6   | 6   | 6   |     |     | 4 6 | 3 3 | 6   | 0   | 70   | 80    |
|    |      |                 |     |     |     |     |     |     |     |     |     |     |     |     |     |     |     |     |     | Avg= | 79.82 |

#### '8.Summary' of toolketmath.

1208-33/37

#### Result file

. . .

• Creating report to to students is done through Menu 9 of toolketmath.

```
Result of 0617ex-1

1 01TI 617 14:30:10

Q01 Transform it into the form a(x+b)^{2+c}.

[1] y=x^{2+2x+2}

Correct answer (x+1)^{2+1}

Your answer y=(x+1)^{(2)+1}

Your score 6
```

### **Embedding Script File**

- KeTTask HTML files are useful for communicating mathematical formulas in a single line of text between teachers and students.
- Still, it would be more effective to include images and interactive scripts.
- For this reason, we developed 'toolembed.cdy'.

#### How to embed

 Create a KeTTask file(01E.html for example)
 Create '01-1draw.txt' in the folder 'embeddata'.

- (3) Change the name of the second button from Start to OS.txt.
- (4) One can change its position and size by moving O and S.
- (5) Push  $OK \Rightarrow Embed$ .
  - I will explain with a sample file.

#### **Conclusion**

- (5) Each file is tiny in size at around 150KB.
- (6) The total size is about 6MB including the common library folder 'ketcindyJS' and each CSV file.
- (7) This could naturally lead to paperless classroom records.
- (8) Scoring with Maxima is totally future works.

1208-37/37

# Thank you for your attention